راهنمای دریافت دانشنامه و ریزنمرات دانش آموختگان مقطع کارشناسی در پیشخوان خدمت سامانه گلستان

الف: ورود به سامانه جامع دانشگاهی گلستان

با نام کاربری خود وارد سامانه جامع دانشگاهی گلستان شوید.

| سيستم جامع دانشگاهي گلستان - Google Chrome 🕸            |                       |                                    |                                 |
|---------------------------------------------------------|-----------------------|------------------------------------|---------------------------------|
| edu1.alzahra.ac.ir:4433/forms/authenticateuser/main.htm |                       |                                    | e~ Q                            |
| •                                                       |                       | به عام خدا                         |                                 |
| 1401 390 8-2 4 3842 16:10:47                            |                       | دانشىگاە الزهرا                    | کارور : معمومه حلمن سرخت ، فروچ |
|                                                         | ط آزمایشتی            | سیستم جامع دانشگاهی گلستان - محی   |                                 |
|                                                         |                       | 14:25:57 - 1401/05/02 -            |                                 |
|                                                         |                       |                                    |                                 |
|                                                         |                       | شناسة كاورف:                       |                                 |
|                                                         |                       | گذرواژه:                           |                                 |
|                                                         | UVSSp                 | لطفا کد مقابل را وارد نمایید!<br>ا |                                 |
|                                                         | 1 provide by acquired | ····                               |                                 |
|                                                         |                       |                                    | تنظيمات ( منقاضي شيرکت در آزمون |
|                                                         |                       |                                    | 📃 غیر فعال کردن صفحات دیگر      |
|                                                         |                       |                                    |                                 |

در صورتی که نام کاربری و گذرواژه ورود به سامانه گلستان را فراموش کرده اید، لطفا از کارشناس آموزش دانشکده خود پیگیری کنید(از طریق پست الکترونیک و یا شماره تماس درج شده در سایت دانشکده)

بسیار مهم

فارغ التحصیلان دوره شبانه و تمامی دانش آموختگانی که کارت دانشجویی را تحویل ندادهاند ابتدا باید کارت دانشجویی خود را به آدرس پستی دانشگاه موجود در سایت دانشگاه و در انتهای آدرس اضافه کردن( اداره دانش آموختگان مدیرت خدمات آموزشی) ارسال کنند و یا بصورت حضوری تحویل دهند. تازمانی که کارت شما ارسال نشود، مدرک پست نخواهد شد.

ب) ثبت درخواست گواهی موقت پایان تحصیلات

۱. پس از ورود به سامانه جامع آموزش باید به «پیشخوان خدمت» مراجعه نمایید.

۲. جهت ثبت درخواست دریافت دانشنامه و ریزنمرات ، در پیشخوان خدمت گزینه «ارسال مدارک تحصیلی» را انتخاب و گزینه <u>«درخواست</u> جدید» کلیک کنید.

|                                         |        |   | 🔉 منوی کاربر 🔀 بیشخوان خدمت<br>🞯 بیشخوان خدمت  |
|-----------------------------------------|--------|---|------------------------------------------------|
| <u>در جواست جدید</u> ۳<br>انتخاب شده(٥) |        |   | טונע 🤋                                         |
| فرستنده                                 | عمليات |   | شخصي                                           |
|                                         |        |   | ا فارغ التحصيلي<br>د خماست بيريس مشكلات أممنشي |
|                                         |        | ۳ | رسال مدارك تحصيلى                              |
|                                         |        |   |                                                |

۳.در پنجره «تقاضای دریافت مدرک تحصیلی» موارد خواسته شده را به دقت تکمیل کنید. (گزینه دانشنامه و ریزنمرات را انتخاب کنید)

| الله الله المحالي المحالي المحالي الله الله الله الله الله الله الله ا                                                                                              | لماره دانشیو (۱۹۹۰م)<br>نرع دریافت<br>مدرک ۲<br>مدرک ۶<br>مدرک ۶<br>الارتیه<br>مدرک ۶<br>آلاری مطل از مهرد |
|----------------------------------------------------------------------------------------------------|----------------------------------------------------------------------------------------------------|
| لارتوریت کار<br>استان استان است ان ان ان ان ان ان ان ان ان ان ان ان ان                                                                                              | آذرين مخل ان مرغوست                                                                                        |
| ترینیکی<br>ن شمان ال شمان الی شمان الی میراد<br>ن شمان الی شمان الی میراد الی ا                                                                                     |                                                                                                    |
| ین واند بیام در مین می معنی بیاب بدری رسانی را است طور این بیسی از اعمال عدرانه مودن بست و در در مار دیو در بستان یا درسان در عدن سیر میز از ادری<br>- مورده<br>این | یست الک<br>تلفن : بیئر<br>درینگان: بیئر<br>وکالت تاسه به افراد ا<br>نام و نام خاترادگی                     |
| دلمه دیوم<br>استان ∨ شهر [] گاه بیستی<br>آدین                                                                                                    | نام و نام هانوادگی گیر                                                                                     |

۴. مدرک تحصیلی به آدرسی که در این قسمت تکمیل میشود ارسال خواهدشد؛ لذا لازم است موارد را با دقت و صحت اطلاعات لازم تکمیل و در نهایت روی گزینه بررسی تغییرات کلیک و پس از صحت و درستی روی گزینه ایجاد کلیک نمایید. لازم به ذکر است مشاهده پیغام <mark>در خواست</mark> **شما با موفقیت ثبت شد** در پایین صفحه نشان دهنده ثبت صحیح درخواست توسط دانشآموخته میباشد.

۵. با کلیک بر روی **بازگشت** در پایین و سمت چپ صفحه به محیط پیشخوان خدمت بازگردید.

۶. جهت بارگذاری و ارسال مستندات، با کلیک بر روی آیکون 💷 ارسال مدارک، صفحه ارسال و تایید مدارک پرونده دانش آموخته باز خواهد شد و قادر به بارگذاری مدارک موردنیاز میباشد.

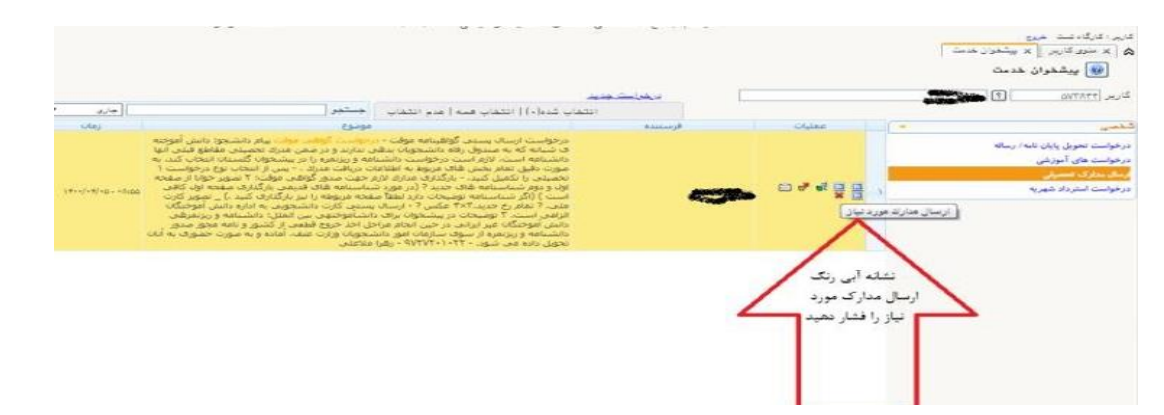

برای بارگذاری فایل مربوط به مدارک موردنیاز، بر روی گزینه <mark>ارسال</mark> کلیک کنید تا امکان بارگذاری مدارک فراهم گردد.

|     |         |         |        |      |                 |                       |          |              |                                | ک برونده دانشجو              | ، و تابید مدار | ارسال          | 0        |     |
|-----|---------|---------|--------|------|-----------------|-----------------------|----------|--------------|--------------------------------|------------------------------|----------------|----------------|----------|-----|
|     |         |         |        | محو  | م <u>ن دانت</u> | <u>تعریف مدارک خا</u> | فيزيكس 🖌 | ونيکې _      | نوع مدرک الکتر<br>شماره برونده | ) (مدور گواهدی موقت<br>۱۹    | ۲۰             | فرآيند<br>نشجو | نماره دا | ش   |
| цей |         | مسئوليت | اجبارى | مهلت | مخسنة           | وضعيت                 | مشاهده   | ارسال        |                                | نام مدرک                     | نوع مدرک       | بات            | las      |     |
|     | أمورشحا | دانشجو  | يلە    | •    | - 1             | <u>تامد نشدہ</u>      | فصرف ٩   | لمعال        |                                | تصوير كارت ملحا              | الكترونيكت     |                | 2        | - 1 |
|     | أموزشت  | دانشجو  | بله    | •    | )<br>)          | <u>تابيد نشيده</u>    | فضرف ٩   | لمبال        |                                | تصوير كارت ملحا              | الكترونيكت     |                | 2        | 7   |
|     | أموزشاف | دانشجو  | يله    | •    | 1               |                       | فضرف الأ | لاسال        |                                | تصوير تمام صفحه هاي شناسنامه | الكترونيكى     |                | 2        | ٣   |
|     | أموزشى  | دانشجو  | بله    | •    | <sup>1</sup>    | <u>تابيد تشده</u>     | فضرف ٩   | <u>ارسال</u> |                                | عكس يرسنلى                   | الكترونيكى     |                | 2        |     |
|     | أمورشح  | دانشگاه | خير    | •    | - 1             | ارسال تشده            |          | اسال         |                                | تسوية حساب                   | الكترونيكت     | * /            | 12       | ٥   |
|     | أموزشات | دانشجو  | خير    | •    | ) I             | ارسال تشده            |          | <u>اسال</u>  |                                | مستندات درخواست              | الكترونيكت     | * .            | 12       | 5   |

نکته: اسکن مدارک می بایست در قالب فرمت jpg بوده و با حجم ۱۵۰ تا ۲۵۰ کیلوبایت باشد.

بسیار مهم

درخواستها تنها پس از **"تایید و ارسال"** توسط دانش آموخته، بررسی خواهد شد؛ لذا لازم است دانش آموخته با بازگشت به پیشخوان خدمت درخواست خود را **"تایید و ارسال"** نمایید.

۷. در صورت تایید مدارک توسط کارشناس دانش آموختگان، دانش آموخته می بایست جهت پرداخت هزینه اقدام نماید و روی آیکون پرداخت ایک نمایید.

| مستدو  | 1.59 Sand 55 1 | يكون پرداخت |
|--------|----------------|-------------|
| Esiose | فرستنده        |             |
|        |                |             |

| and the second second se |         |                |               |                  |                         |                       |              | -              |
|----------------------------------------------------------------------------------------------------|---------|----------------|---------------|------------------|-------------------------|-----------------------|--------------|----------------|
| and the second second                                                                                                    |         |                | حهت برداخه    |                  |                         |                       |              |                |
| 00.02                                                                                                    |         | 101.0          |               |                  |                         | 1                     |              | بماره باشجو    |
| ماو الان اردامی<br>دور دور                                                                                                    |         | Last Just      | 6             |                  | مشاقدة وممت شهرته       | A Kas                 |              | ونعيت          |
|                                                                                                    | * * 9NO |                | $\mathbf{N}$  |                  |                         |                       |              | سلغ برداختن    |
| ange and a start of the second                                                                                                    | anter 🖯 | which as       | 279-24        |                  |                         |                       |              |                |
| anner Station                                                                                                    | 4500    | 50             | في آست. جهت   | باسخ بالك بافشيط | م شده ولي در ابي سامانه | بانک بمزرت کامل انجاء | دل يرداهن در | ر مړونې که مرا |
| hay one tasks                                                                                                    | 11      | 11,000 (c).000 | مبلغ تابيد شد | مبلغ مورد نظر    | شماره حساب              | بابر بانک             | <i>Ay</i>    | ساسه ودافت     |